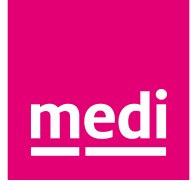

# medi vision Update – was ist neu?

Stand: März 2022

medi. ich fühl mich besser.

# Piktogramme zur Anzeige der Scanhöhe

- Beim Scannen finden Sie in der unteren, rechten Bildschirmecke ein neues Symbol.
- Das Piktogramm dient als Hilfestellung zur Einstellung der Scan-Box und zeigt die optimale Positionierung des Patienten.
- Je nach ausgewählter Länge zeigt das Piktogramm die empfohlene Höhe der Scanbox und damit den optimalen Scanbereich (magenta ٠ eingefärbt) an. Die Scan-Box sollte mindestens 10cm über dem Abschlussmaß enden.
- Schon gewusst?

Seit dem letzten Update finden Sie oben in der Mitte des Bildschirms die Info, welche Länge Sie vorab in der Produktkonfiguration ausgewählt haben.

Der Vorteil für Sie:

Sie können sich mit einem kurzen Blick vergewissern,

- o welche Artikelart / Länge sie vorab in der Produktkonfiguration ausgewählt haben (siehe Info oben in der Bildschirmmitte) &
- ob die Scan-Box für die Artikelart / Länge hoch genug eingestellt ist und sie den Scan starten können 0 (siehe neues Piktogramm in der unteren rechten Bildschirmecke).

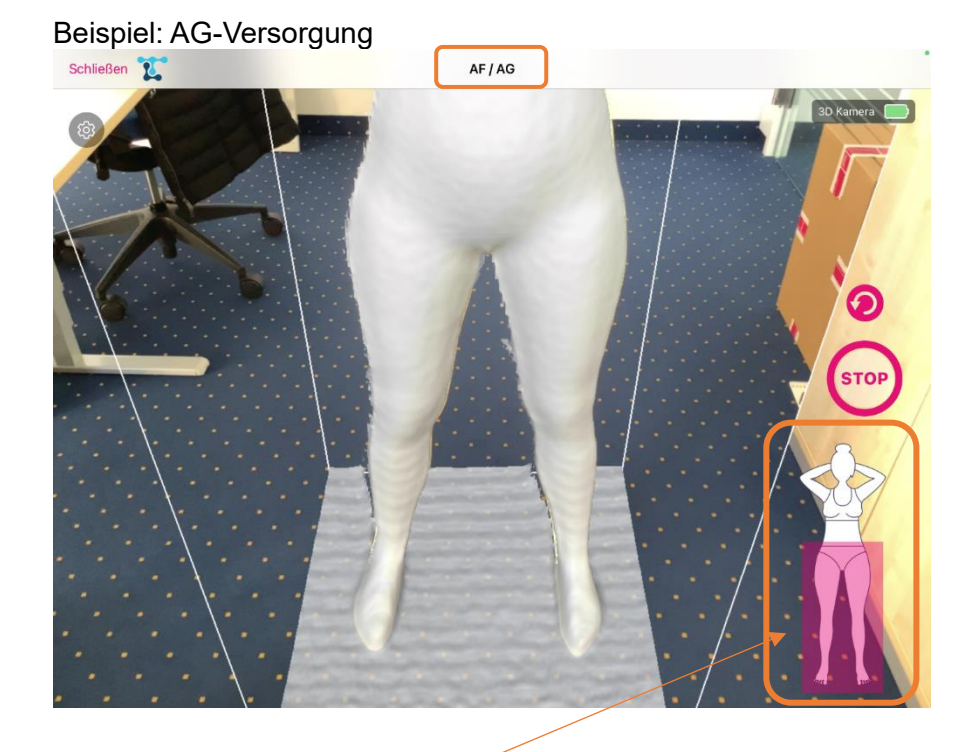

Scanhöhe für eine AG-Versorgung - mind. 10 cm über dem Maßpunkt G

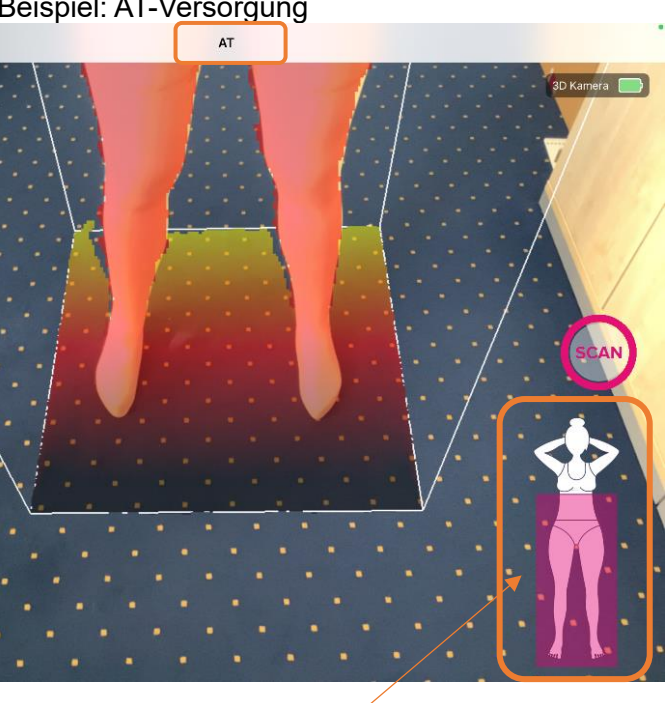

Scanhöhe für eine AT-Versorgung und Darstellung des hüftbreiten Stands mit verschränkten Armen, so dass sie nicht im Scanbereich (magenta Färbung) hängen

#### Beispiel: AT-Versorgung

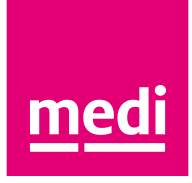

# Optimiertes Stop-Symbol

- Auch das Stop-Symbol zum Beenden des Scans ist optimiert worden.
- Sie erkennen dieses nun an dem **umrandeten Wort "STOP"** an der **gleichen Stelle** wie der "SCAN"-Button.
- medi Tipp für Sie:

Starten Sie den Scan durch Tippen auf den "SCAN"-Button und umrunden Sie anschließend den Patienten **einmal gegen den Uhrzeigersinn um 360 Grad** bis Sie ihm wieder gegenüberstehen.

Beenden Sie nun den Scan durch Tippen auf das neue "STOP"-Symbol.

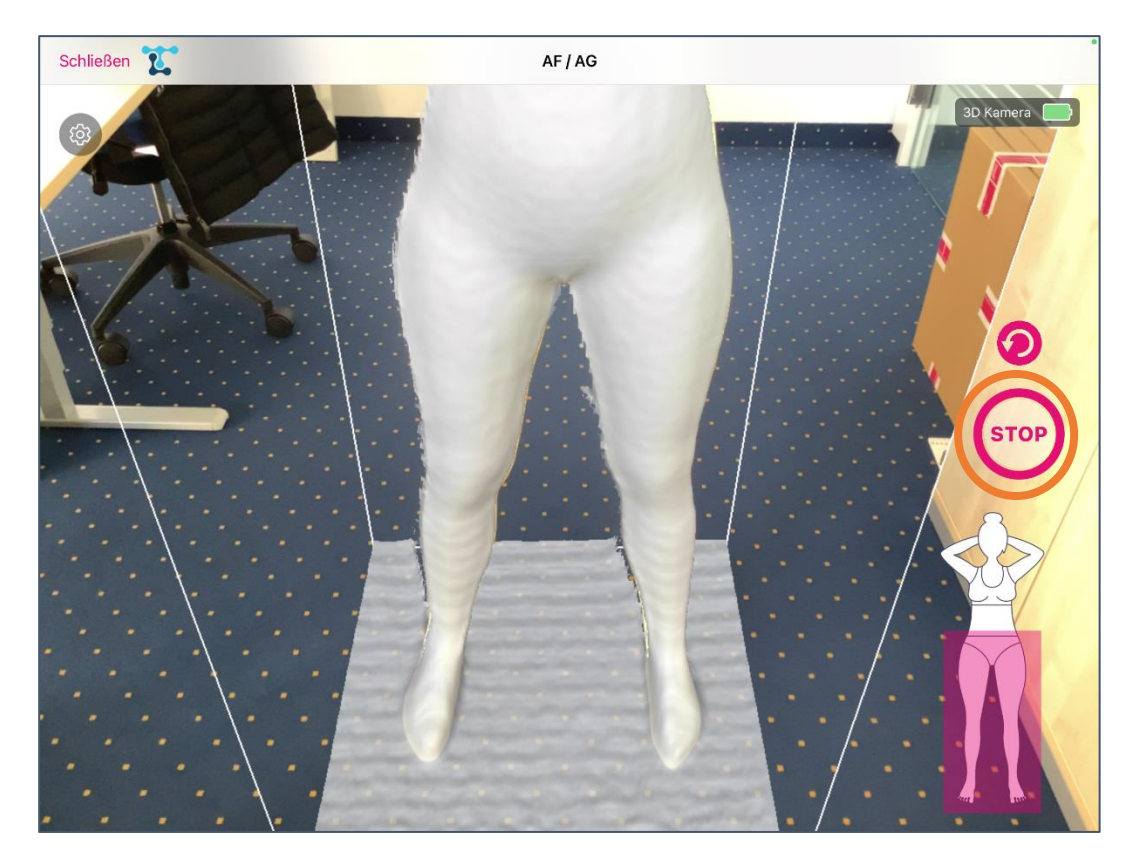

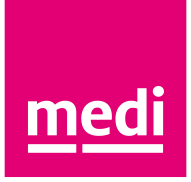

# Oberbeinerhöhung im medi e-shop: lk1-Maß bei AG-Versorgungen

• Mit dem neuen App Update wird bei **AG-Scans** nun auch das **Ik1-Maß** erfasst und beim Hochladen in den medi e-shop übertragen.

| ttwoch 9. März                                                                                                    | eshop.medi.de                                                                                               |                                                                                                    | \$\$<br>\$\$ |
|----------------------------------------------------------------------------------------------------|----------------------------------------------------------------------------------------------------|----------------------------------------------------------------------------------------------------|--------------|
| Maßliste 🕏                                                                                                    |                                                                                                    |                                                                                                    | ~            |
| Maße: Helena Demel                                                                                                    |                                                                                                    |                                                                                                    | ^            |
| 🖉 Hautmaße erfassen (zur persönlich                                                                                                    | en Dokumentation)                                                                                           |                                                                                                    |              |
| Narbenversorgung                                                                                                    |                                                                                                    |                                                                                                    |              |
| 📃 Zusätze: Ellipsenform bei "E" oder k                                                                                                    | (nie-Funktionszone                                                                                          |                                                                                                    |              |
| Umfangmaße links in cm                                                                                                    | Umfangmaße rechts in cm                                                                                     | Längenmaße in cm<br>links rechts                                                                                                    |              |
| 76: cG 082   90: cF 643   90: cF 643   90: cD 653   90: cD 653   90: cD 683   90: cD 683   90: cH 83.0   90: cH 95.0   90: cH 95.0   90: cH bestätige, dass ich für die farb   korrigiert habe cH bestätige, dass ich für die farb | 689 CG 7G<br>55 CF 629<br>49 CC 46<br>46 C 0 409<br>40 CC 44C<br>35 9 C 681 40<br>23 3 CB 223<br>26 C 4 303 | 873 IL<br>873 IL<br>84 IL2 864<br>639 F 68<br>432 IE<br>432 IE<br>10 407<br>332 IC<br>21 C 10<br>81 IB<br>175 I<br>81 IB<br>82<br>30 F IZ<br>30 F<br>4<br>4<br>4<br>4<br>4<br>4<br>4<br>4<br>4<br>4<br>4<br>4<br>4 |              |
| IIII MASSE DIGITAL ERFASSEN                                                                                                    | E MEDI VISION 🔤 ZUGMASSE BER                                                                                | ECHNEN → ANGEBOT OHNE MASSEING.                                                                                                    | : (          |

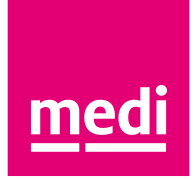

### Optimierungen in der neuen medi vision App

- Bei der Anlage eines Patienten können Sie nun auch ein ausgewähltes **Geburtsdatum** wieder **entfernen**.
- Tippen Sie hierfür in der Zeile zum Geburtsdatum auf das "X"-Symbol auf der rechten Seite.
- Schon gewusst?

Das Feld "Geburtsdatum" ist **optional** und muss bei der Patientenanlage nicht gefüllt werden.

| 10:36 Mittwoch 9. März |                                                                                                    | Patienten anlegen                                                                                                    |                                                                                                    |
|------------------------|----------------------------------------------------------------------------------------------------|----------------------------------------------------------------------------------------------------|----------------------------------------------------------------------------------------------------|
|                        |                                                                                                    | utenten unegen                                                                                                    | Specifien                                                                                              |
| Patier                 | nt                                                                                                    |                                                                                                    |                                                                                                    |
| Vorname                |                                                                                                    | Nachname                                                                                                    |                                                                                                    |
| Max                    |                                                                                                    | Mustermann                                                                                                    |                                                                                                    |
| Geburts                | datum                                                                                                    |                                                                                                    |                                                                                                    |
| 01.01.                 | 1950                                                                                                    |                                                                                                    |                                                                                                    |
|                        | Der Patient/die Patientin wurde vo<br>personenbezogenen Daten für di<br>Datenschutzerklärung) informiert<br>medi Geschäftsstellen oder medi<br>Bestellung zu bearbeiten. | on mir über die Erfassung und Verwend<br>e Abwicklung der Bestellung gemäß Ar<br>Ihm/ihr ist bekannt, dass die erhobene<br>Beauftragte im In- und Ausland überm | lung seiner/ihrer<br>t. 6 (1) (b) DSGVO (siehe<br>en Daten auftragsbedingt an<br>ittelt werden, um die |
|                        | Datenschutzhinweise Datens                                                                                                    | schutzerklärung                                                                                                    |                                                                                                    |

- Beim Verlassen der Produktkonfiguration durch Tippen auf das Schließen-Symbol oben links, erhalten Sie einen Hinweis, dass die Produktkonfiguration abgebrochen wird.
- Auch beim **Anpassen und Abändern der Produktkonfiguration** wird nun ein Hinweis angezeigt.

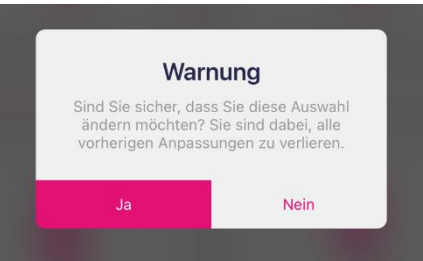

• Mit der neuen App-Version verbessern wir außerdem die Handhabung und Stabilität der App.

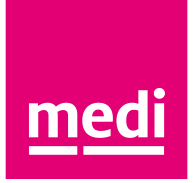

# Sie benötigen Hilfe?

• Alle Informationen zu den neuen Funktionalitäten und weitere Tipps und Tricks zu medi vision finden Sie im digitalen Handbuch unter medi.biz/vision-handbuch Dieses ist auch direkt auf Ihrem medi vision iPad als Bildschirmverknüpfung hinterlegt, Sie erkennen es an diesem Symbol:

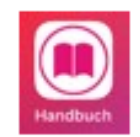

• Bei Fragen oder Anregungen hilft Ihnen das Team Digital Services gerne weiter: per Telefon unter 0921 912-969 oder per E-Mail an medivision@medi.de